Instructions to renew your membership with the club on PCO

NOTE: If your PCO renewal date is more than 60 days away you will have to use the "Join Additional Club" button

Go to: https://pickleballcanada.org/

1) Click on "Login"

HOME PARTICIPATE PLAY SUPPORT GOVERN MEMBER LOOKUP JOIN-RENEW LOGIN

2) Enter your Email and Password the click on "Login"

# **Member Login**

| Email              |       |
|--------------------|-------|
| Password - Forgot? |       |
|                    | Login |

3) Click on "View My Registrations"

| . My Registrations                                     |  |  |  |  |
|--------------------------------------------------------|--|--|--|--|
| Keep track of everything that you have registered for. |  |  |  |  |
| VIEW MY REGISTRATIONS                                  |  |  |  |  |
|                                                        |  |  |  |  |

#### 4) Click on "Renew Membership"

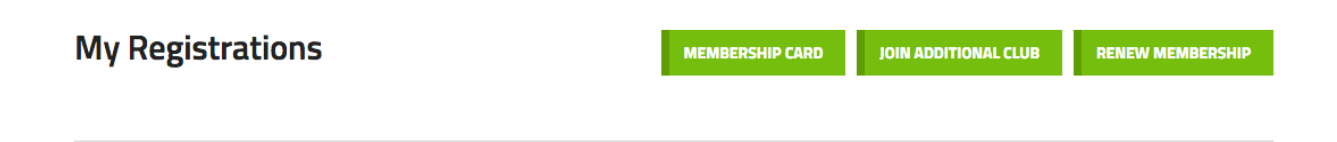

### 5) Click on "Next Step"

| REGISTERED                                      |             | REGISTERED FOR            | STATUS                   | A | NOUN  |
|-------------------------------------------------|-------------|---------------------------|--------------------------|---|-------|
| Renew your                                      | membership  |                           |                          | × | 5.30  |
| Who would you lik                               | e to renew? |                           |                          |   | An    |
|                                                 |             |                           |                          |   | \$    |
| 🕑 Hague, John                                   |             |                           |                          |   | \$    |
| Membership #: 7360<br>Expiry date: October 31st | , 2021      |                           |                          |   | Grand |
| NEXT STEP                                       | CANCEL      |                           |                          |   | 5.30  |
| NEXT STEP                                       | CANCEL      |                           |                          |   | An    |
|                                                 | 7500        | Inventiere Pickleban Club | Invermere Proviedan Club |   | \$    |

| 6) | Use the | "v" | to | select the | Province. | Choose | "British | Columbia" |
|----|---------|-----|----|------------|-----------|--------|----------|-----------|
|----|---------|-----|----|------------|-----------|--------|----------|-----------|

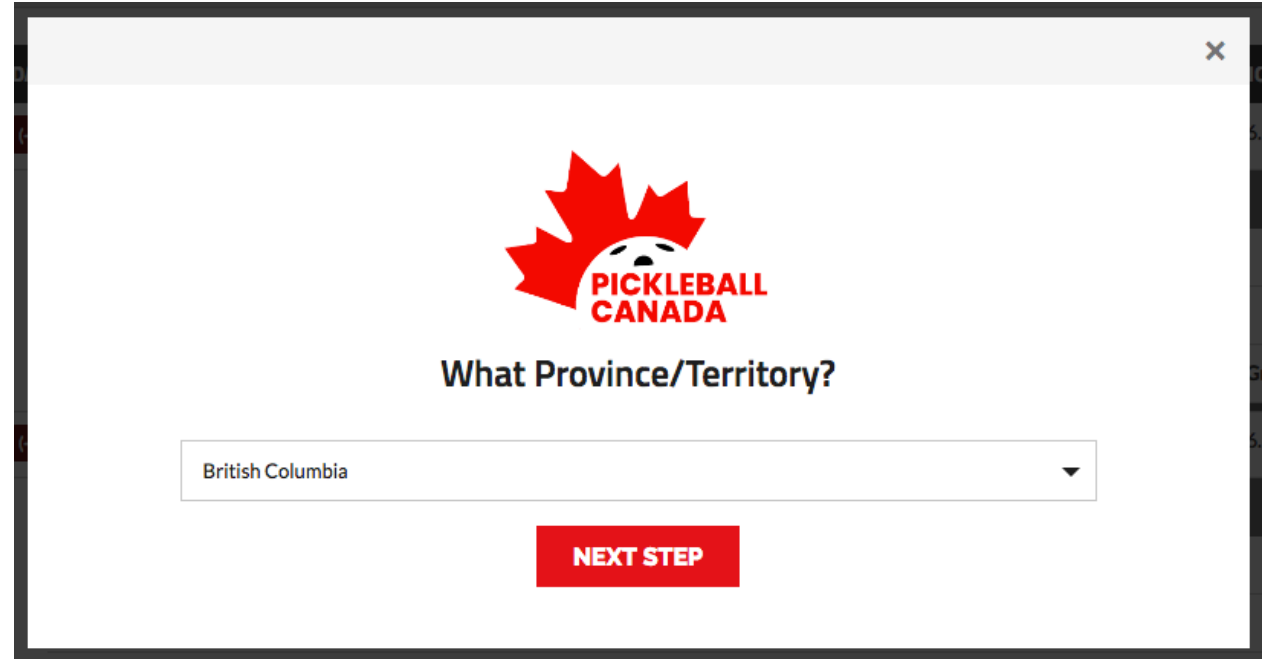

#### 7) Click on "NEXT STEP"

| 4 | ▲ To edit your information click the <u>blue edit icon</u> ✓ to the left of your registration. |        |
|---|------------------------------------------------------------------------------------------------|--------|
| D |                                                                                                | × Iour |
| ( |                                                                                                | 5.30   |
|   |                                                                                                | А      |
|   | PICKLEBALL                                                                                     |        |
|   | CANADA                                                                                         |        |
|   | What Province/Territory?                                                                       | Gran   |
| ( | British Columbia 🗸 🗸                                                                           | 5.30   |
|   |                                                                                                | Ar     |
|   | NEXT STEP                                                                                      | 4      |
|   |                                                                                                | 4      |

### 8) Use the "V" to Select a Club

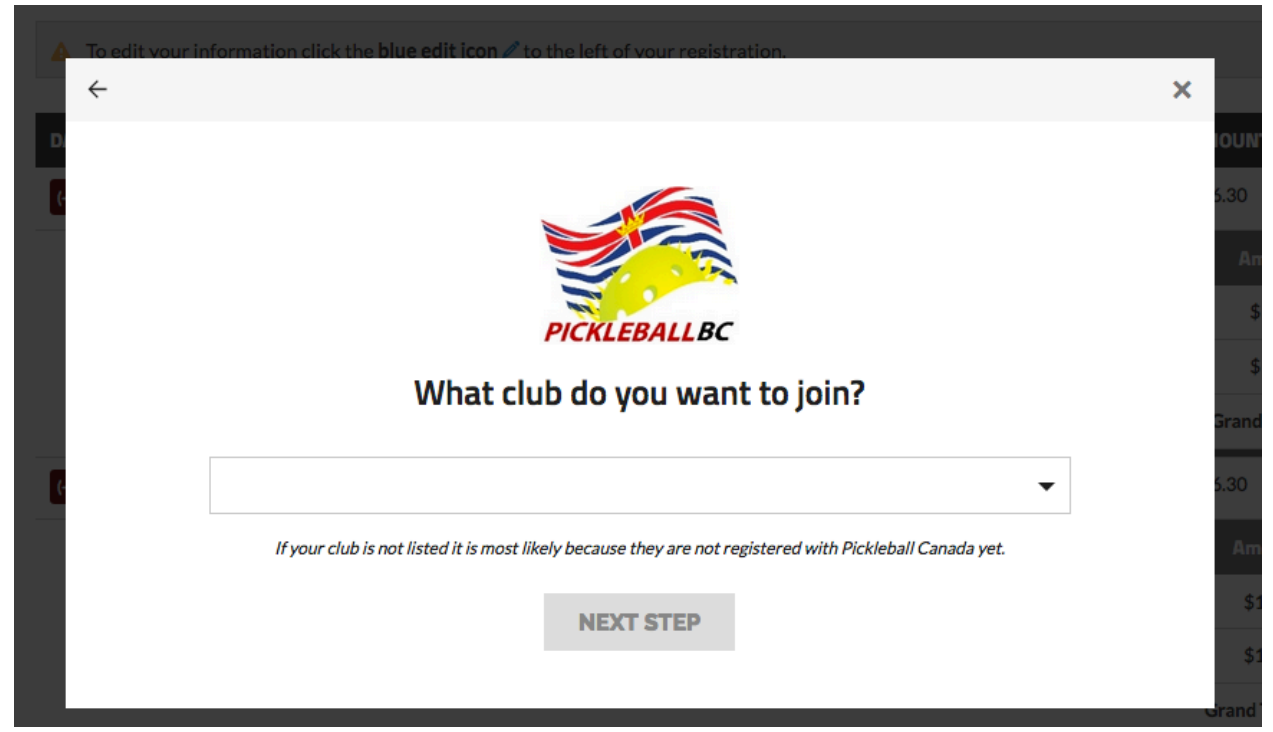

# 9) Choose "Invermere Pickleball Club" and click on next step

| My Regist                                                               | rations                                                                                                    | MEMBERSHIP CARD                 | JOIN ADDITIONAL CLUB                             |                          |
|-------------------------------------------------------------------------|----------------------------------------------------------------------------------------------------|---------------------------------|--------------------------------------------------|--------------------------|
| <ul> <li>▲ To edit your in</li> <li>←</li> <li>D.</li> <li>ℓ</li> </ul> | <ul> <li>✓</li> <li>✓-Club BC (I don't belong to a club)<br/>My club is not listed</li> <li>Bulkley Valley Pickleball Club</li> <li>Burnaby and Area Pickleball Association</li> <li>Chilliwack Pickleball Club</li> <li>Christina Lake Pickleball Club</li> <li>Comox Valley Pickleball Club</li> <li>Comox Valley Pickleball Club</li> <li>Comox Valley Pickleball Club</li> <li>Cranbrook Pickleball Club</li> <li>Dawson Creek Pickleball Club</li> <li>Delta Pickleball Club</li> <li>Desert Pickleball Club</li> <li>East Kootenay Pickleball Club</li> <li>Fuller Lake Pickleball Club</li> <li>Get Stoked Pickleball Club</li> <li>Golden Ears Pickleball Club</li> <li>Golden Ears Pickleball Club</li> <li>Kamloops Pickleball Club</li> <li>Kamloops Pickleball Club</li> <li>Mavne Island Pickeball Club</li> </ul> |                                 | X<br>IOUN<br>5.30<br>A:<br>3<br>3<br>3<br>7<br>3 | IT<br>mo<br>\$15<br>\$15 |
| K                                                                       | Mawilt Dialdahall Club                                                                                                    |                                 | ▼ 5.30                                           |                          |
|                                                                         | If your club is not listed it is most likely because they are not registe                                                                                                    | red with Pickleball Canada yet. | An                                               |                          |
|                                                                         | NEXT STEP                                                                                                    |                                 | \$                                               | 15.                      |
|                                                                         |                                                                                                    |                                 | \$                                               | 15.                      |
|                                                                         |                                                                                                    |                                 | Grand                                            | То                       |

# 10) Click "Next Step"

| A To edit your in | nformation click the <b>blue edit icon 🖉</b> to the left of your registration.                           |      |    |  |  |
|-------------------|----------------------------------------------------------------------------------------------------|------|----|--|--|
| ÷                 |                                                                                                    | ×    |    |  |  |
| D                 |                                                                                                    | IOU  |    |  |  |
| C                 |                                                                                                    | 5.30 | þ  |  |  |
|                   |                                                                                                    | - 1  |    |  |  |
|                   | PICKLEBALLBC                                                                                             |      |    |  |  |
|                   | What club do you want to join?                                                                           |      |    |  |  |
|                   |                                                                                                    | Gra  | n  |  |  |
| C                 | Invermere Pickleball Club                                                                                | 5.30 | þ  |  |  |
|                   | If your club is not listed it is most likely because they are not registered with Pickleball Canada yet. | P    |    |  |  |
| NEXT STEP         |                                                                                                    |      |    |  |  |
|                   |                                                                                                    |      | \$ |  |  |
|                   |                                                                                                    | Gran | nd |  |  |

11) You will see this form mostly filled out. Scroll down to the waiver section.

|                                                                   | Invermere Pickleball                                                                      | Club View Info 🖬 Contact Us 🚀 C                                                                      | lear Form 🛍                                                                                           | British Columbia 💡                                                           |
|-------------------------------------------------------------------|-------------------------------------------------------------------------------------------|----------------------------------------------------------------------------------------------------|----------------------------------------------------------------------------------------------------|------------------------------------------------------------------------------|
| (• > • • )                                                        | 01. Registrant Information                                                                | 02. Confirmation & Payment                                                                           | 03. Receipt                                                                                           |                                                                              |
| Invermere Pickleball Club                                         |                                                                                           |                                                                                                    |                                                                                                    |                                                                              |
| Welcome to Pickleba                                               | II BC.                                                                                    |                                                                                                    |                                                                                                    |                                                                              |
| Pickleball Canada Re                                              | egistration                                                                               |                                                                                                    |                                                                                                    |                                                                              |
| Our new registration<br>belong to more than<br>each of the PTSOs. | i system allows you to register at one tim<br>one club, you will only register with Pickl | e with your club, if you belong to one, your prov<br>eball Canada once! If you belong to more than c | incial or territorial sports organization (PTS<br>ne club <u>and</u> they are in different provinces/ | O) and Pickleball Canada. If you<br>territories you will be required to join |
| # of individuals that you v                                       | vant to register 1 🔹                                                                      | e fields                                                                                             |                                                                                                    | • Required fields                                                            |
| Member # * Lookup Memb                                            | ership#                                                                                   | First Name *                                                                                         | 🔒 Last Name *                                                                                         | My name is incorrectly spelled                                               |
| 7360                                                              | ×                                                                                         | John                                                                                                 | Hague                                                                                                 |                                                                              |
| Gender *                                                          | C                                                                                         | Date of Birth * (YYYY-MM-DD)                                                                         | Profile Photo                                                                                         |                                                                              |
| 💿 Male 🔿 Female 🔿                                                 | ) Gender Diverse                                                                          | 1945 / 02 / 01                                                                                       | 🕹 Upload File                                                                                         |                                                                              |

# 12) Click on the two boxes "I have read and agree to the above" and type your name exactly as indicated. You will then be taken to the payment section.

I HAVE READ AND UNDERSTAND THIS RELEASE AGREEMENT AND I AM AWARE THAT BY SIGNING THIS AGREEMENT I AM WAIVING CERTAIN LEGAL RIG NEXT OF KIN, EXECUTORS, ADMINISTRATORS, ASSIGNS AND REPRESENTATIVES MAY HAVE AGAINST THE RELEASEES.

I have read and agree to the above \*

#### **PBC Communications Release Agreement**

Your information is confidential and used only for PickleballBC communication purposes. Your information is protected under BC's Personal Information Protection understand that there are certain inherent risks to which I will be exposed because of the nature and level of the Pickleball sports activity in which I have agreed to a local precautions and regulations implemented by the Club that I am registering with.

I have read and agree to the above

Digital signature (must match "John Hague" exactly)\*